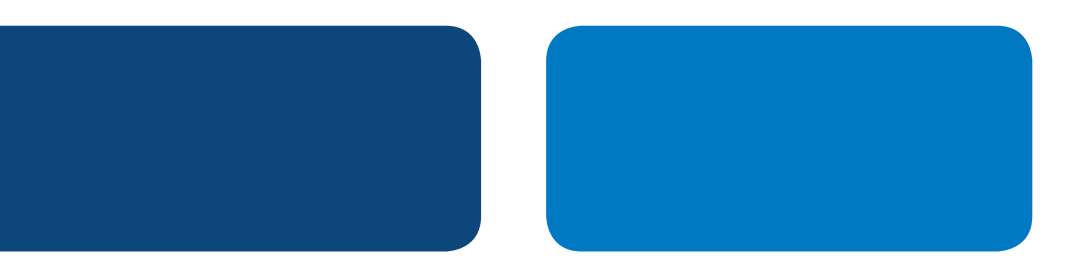

# **PayPal** Integration Instructions

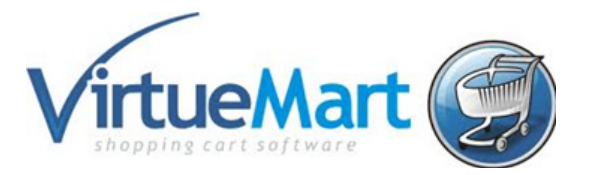

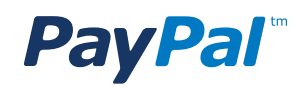

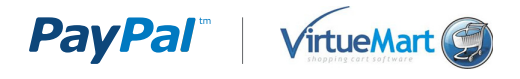

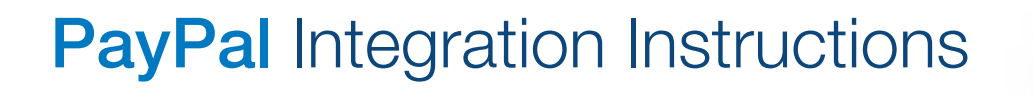

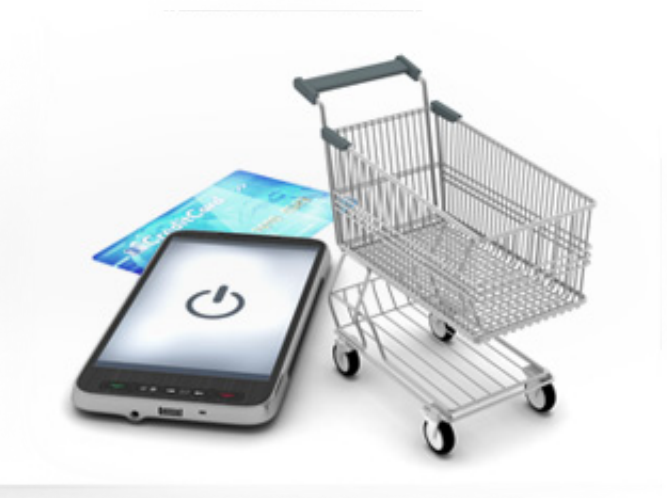

# VIRTUEMART

## Step 1

Log into your VirtueMart admin panel.

### Step 2

Click "**Payment Methods**" (also available by selecting "Shop" > "Payment Methods").

| Administration 🔀 Joomla!                  |           |                |                    |                  |                  |                    |                               |
|-------------------------------------------|-----------|----------------|--------------------|------------------|------------------|--------------------|-------------------------------|
| Site Users Men                            | us Conter | t Components E | xtensions Help     |                  |                  | 🕹 0 Visitors 🛛 🕹 1 | Admin 🗟 0 🔲 View Site 🚺 Log o |
| K Virtue                                  | Mart Co   | ntrol Panel    |                    |                  |                  |                    |                               |
| VirtueMart                                |           |                | Control Panel      |                  |                  | Statistics         |                               |
| Products                                  |           |                |                    |                  |                  |                    |                               |
| Product Categories                        |           | <b>(()</b>     | 190                |                  |                  | (AR)               |                               |
| Products                                  |           | Products       | Product Categories | Orders           | Payment Methods  | Shoppers           | Configuration                 |
| Inventory                                 |           | Troducts       | Trouble Categories | 010013           | 1 ajment metroda | Giloppera          | Configuration                 |
| Taxes & Calculation                       |           |                |                    |                  |                  |                    |                               |
| Rules<br>Reviews & Rations                | 6         |                |                    | +                |                  |                    |                               |
| renews a realings                         | ~         | Shop           | Documentation      | UPDATE FOUND!    |                  |                    |                               |
| Orders & Shoppers                         |           |                |                    | CLICK TO UPDATE. |                  |                    |                               |
| Manufacturers                             |           |                |                    |                  |                  |                    |                               |
| Shop                                      |           |                |                    |                  |                  |                    |                               |
| Configuration                             |           |                |                    |                  |                  |                    |                               |
| Tools                                     |           |                |                    |                  |                  |                    |                               |
| UPDATE FOUNDI CLI<br>TO UPDATE.<br>2.0.16 | ск        |                |                    |                  |                  |                    |                               |

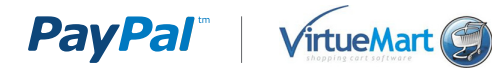

#### Step 3

Click "New".

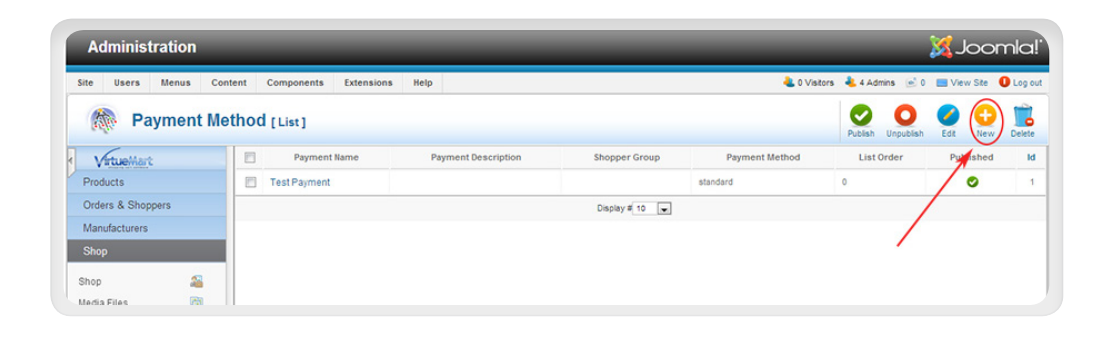

# Step 4

Under the "Payment Method Information" tab:

- Published: "Yes"
- Payment Name: "PayPal"
- Payment Method: select "VM Payment, Paypal" from the drop-down menu

| ite Users Menus     | Content Components Extensions Help | 🕹 O Viators 🐴 S Admina 🖃 O 🔲 View Ste  Logio |  |  |
|---------------------|------------------------------------|----------------------------------------------|--|--|
| Rayment I           | lethod [New]                       | 🔛 🖌 😵                                        |  |  |
| VetueMart           | Payment Method Information         | Configuration                                |  |  |
| Products            |                                    |                                              |  |  |
| Orders & Shoppers   | Payment Method                     |                                              |  |  |
| Manufacturers       | PaymentName PayPal                 |                                              |  |  |
| Shop                |                                    |                                              |  |  |
| Shop 🖴              | Published O No @ Yes               |                                              |  |  |
| lledia Files 🔯      |                                    |                                              |  |  |
| Shipment Methods 🛼  |                                    |                                              |  |  |
| Payment Methods 🛛 🐁 |                                    |                                              |  |  |
| Configuration       | Payment Description                |                                              |  |  |
| Teols               |                                    |                                              |  |  |

# Step 5

Click "**Save**" at top right.

You should now see a message indicating that your Payment Method information has been successfully saved.

| Administration                    |                            | (Islmool 🕅                                               |
|-----------------------------------|----------------------------|----------------------------------------------------------|
| Site Users Menus Content Cor      | nponents Extensions Help   | 🎍 0 Visitors 🐁 1 Admin 🔝 0 🔠 <u>Vinus Str.</u> 🛛 Log out |
| Mayment Method [                  | idit]                      | Save à Create Save Ancel                                 |
| Payment Method successfully saved |                            |                                                          |
| Products                          | Payment Method Information | Configuration                                            |

## Step 6

Click on the "**Configuration**" tab.

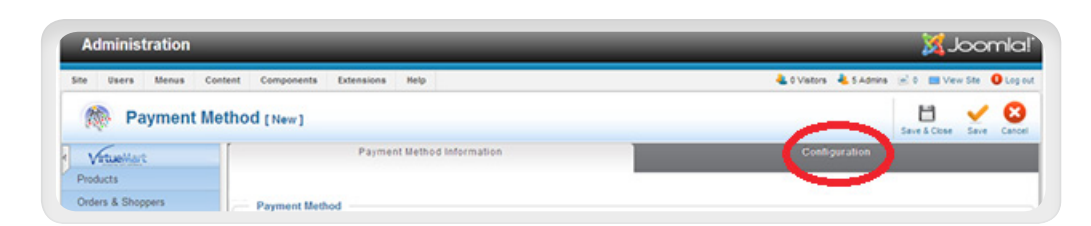

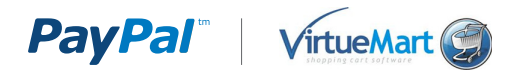

# Step 7

On the **Configuration Tab**, set the following settings:

- PayPal payment email: Enter email address you use to login to PayPal
- Accept only verified buyers?: No
- Sandbox: No
- Order Status for Pending Payments: Pending
- Order Status for Successful transactions: Confirmed
- Order Status for Failed transactions: Cancelled
- Debug: No

| Administrati             | on                                      |                                                         |                                                                                                    | (Islmool 🔀                                         |  |  |
|--------------------------|-----------------------------------------|---------------------------------------------------------|----------------------------------------------------------------------------------------------------|----------------------------------------------------|--|--|
| Site Users Men           | us Co                                   | 🕹 0 Visitors 🕹 1 Admin 📧 0 📰 <u>View Site</u> 🚺 Log out |                                                                                                    |                                                    |  |  |
| 🎊 Payme                  | ent M                                   | ethod [Edit]                                            |                                                                                                    | Save & Close Save Cancel                           |  |  |
| Payment Method s         | uccessful                               | By saved                                                |                                                                                                    | $\frown$                                           |  |  |
| VetueMart                |                                         | Payment Method Information                              |                                                                                                    | Configuration                                      |  |  |
| Products                 |                                         |                                                         |                                                                                                    | $\smile$                                           |  |  |
| Orders & Shoppers        |                                         |                                                         | PAYPAL<br>Warning - In VM2, the vendor and buyer will ONLY                                                             | receive an email when the transaction is complete. |  |  |
| Manufacturers Shop Logos |                                         | Logos                                                   | PARAMETERS<br>Folder ImagesisteriesAirbuemartipayment does not exist. You can create it, and place your images inside. |                                                    |  |  |
| Shop                     | -                                       |                                                         | PAYPAL PARAMETERS                                                                                                    |                                                    |  |  |
| Media Files              | 0                                       | PayPal payment email:                                   | your PayPail/ferchant-emai@domain.com                                                                                  |                                                    |  |  |
| Shipment Methods         | 00                                      | Accept only verified buyers?                            | 🕷 No 🔿 Yes                                                                                                    |                                                    |  |  |
| Payment Methods          | ayment Methods 🥵 Merchant Sandbox Email |                                                         | your PayPai-Sandbox-liferchant-emal@domain.com                                                                         |                                                    |  |  |
| Configuration            |                                         | Sandbox                                                 | 🕷 No 🔿 Yes                                                                                                    |                                                    |  |  |
| Tools                    |                                         |                                                         |                                                                                                    |                                                    |  |  |
|                          |                                         | Lat howard override their DauDal addresses?             | Checkout experience, see Address Handling (U.S                                                                         | S. Merchants Only).                                |  |  |
|                          | -                                       | Demost humans for a chinesian address                   | Downed for an address but do not carries on                                                                            |                                                    |  |  |
| UPDATE FOUND CLICK       |                                         | runde objes in a subbild sources                        | Prompt for all address, but do not require on                                                                          | •                                                  |  |  |
|                          |                                         |                                                         | RESTRICTIONS                                                                                                    |                                                    |  |  |
| 2.0.16                   |                                         | Currency                                                | Default Vendor Currency                                                                                                | •                                                  |  |  |
|                          |                                         | Countries                                               | Select some Options                                                                                                    |                                                    |  |  |
|                          |                                         | Minimum Amount                                          |                                                                                                    |                                                    |  |  |
|                          |                                         | Maximum Amount                                          |                                                                                                    |                                                    |  |  |
|                          |                                         | Fee per transaction                                     |                                                                                                    |                                                    |  |  |
|                          |                                         | Percent of the total product amount                     |                                                                                                    |                                                    |  |  |
|                          |                                         | Tax                                                     | Apply default rules                                                                                                    | •                                                  |  |  |
|                          |                                         | RETURN TO SHOP                                          |                                                                                                    |                                                    |  |  |
|                          |                                         | Order Status for Pending transactions                   | Pending                                                                                                    | *                                                  |  |  |
|                          |                                         | Order Status for Successful transactions                | Confirmed                                                                                                    | *                                                  |  |  |
|                          |                                         | Order Status for Failed transactions                    | Cancelled                                                                                                    | *                                                  |  |  |
|                          |                                         | Debug?                                                  | ● No <sup>©</sup> Yes                                                                                                  |                                                    |  |  |

#### Step 8

Click "Save" on the top right.

You should now see PayPal listed as a payment method.

#### Step 9

Done. PayPal is now enabled on your site.

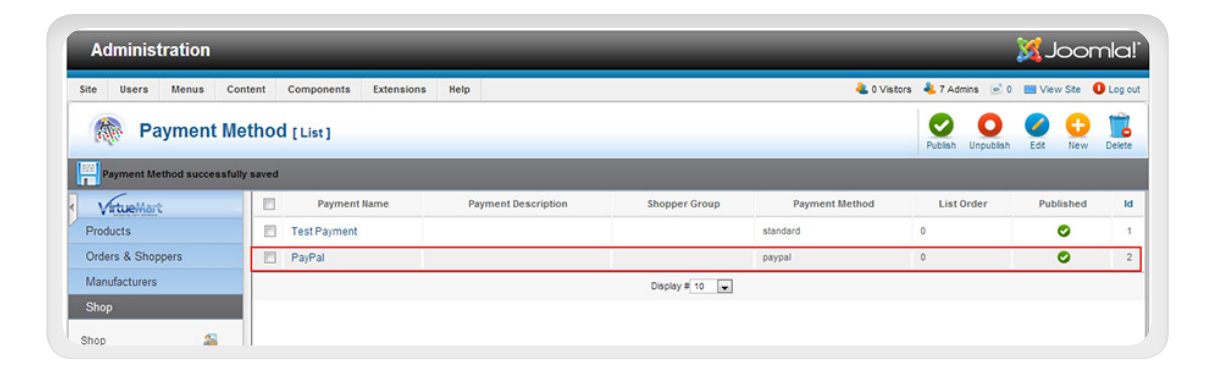